|          |                                       | ÍNDICI | E DE CONTEN                                                   | DO |                                                                    |  |
|----------|---------------------------------------|--------|---------------------------------------------------------------|----|--------------------------------------------------------------------|--|
| 1        | Baja tu App                           | 6      | ¿Cómo realizo una<br>Recarga Bancaria a mi<br>JetCAsh         | 11 | N° cta. De JET CASH                                                |  |
| 2        | Pre Registrate                        | 7      | ¿Cómo envío una remesa<br>o giro desde mi JetCash?            | 12 | ¿Cómo recargo saldo a<br>un celular desde mi<br>JetCash?           |  |
| 3        | ¿Qué es JetCash?                      | 8      | ¿Cómo cobro mi remesa<br>o giro de Jet Perú en mi<br>JetCash? | 13 | ¿Cómo Transfiero mi dinero<br>de mi JetCash a mi Cta.<br>Bancaria? |  |
| 4        | ¿Cómo me afilio a<br>JetCash?         | 9      | Cambios Digitales                                             | 14 | ¿Cómo consulto el saldo<br>y movimientos de mi<br>JetCash?         |  |
| 5        | ¿Cómo recargo dinero<br>a mi JetCash? | 10     | ¿Cómo pasar dinero desde mi JetCash a otra                    | 15 | Contáctanos                                                        |  |
| JetCash? |                                       |        |                                                               |    |                                                                    |  |

## Baja tu App

# **Pre Registrate**

### Descarga tu JetCash desde tu PlayStore o AppStore

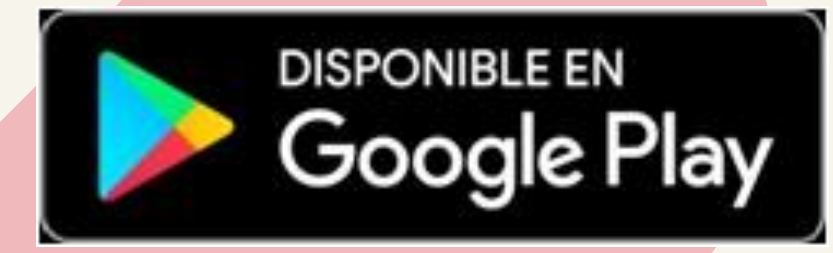

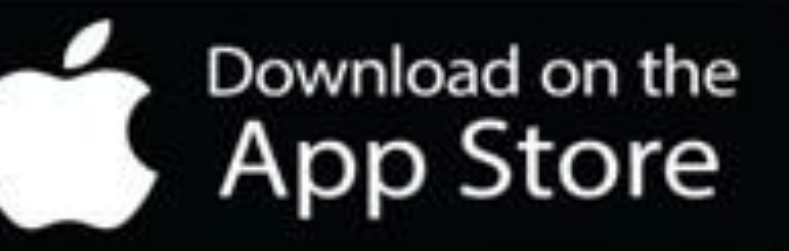

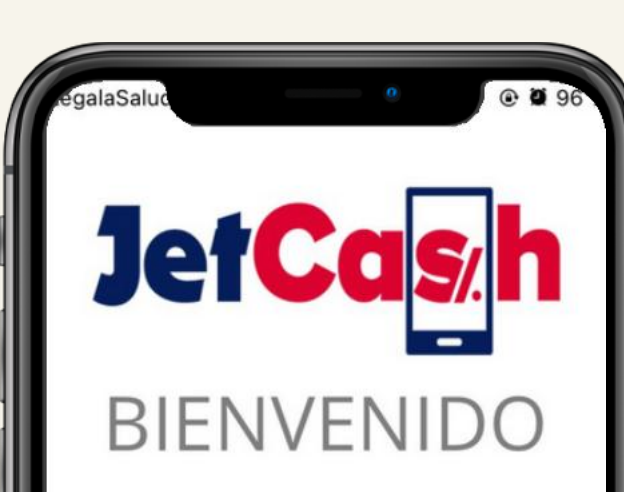

A la plataforma de dinero electrónico que te permitirá realizar diversas transacciones desde tu celular.

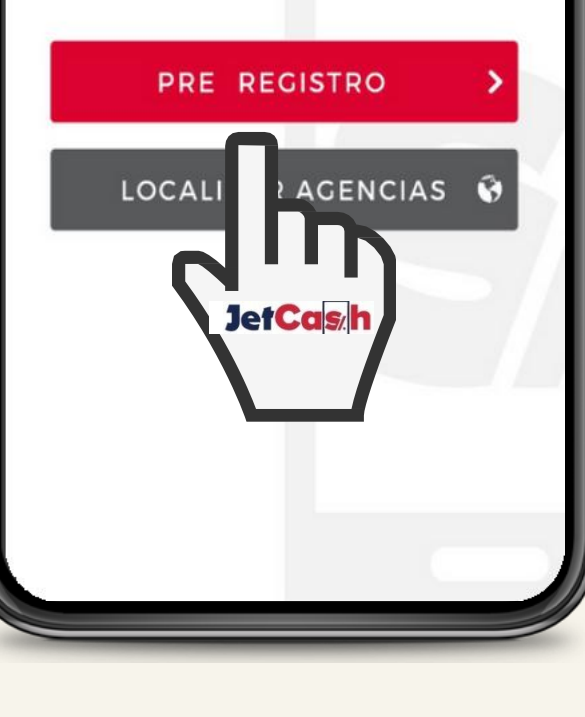

Ingresa a tu JetCash opción 01 Pre registro.

Ingresa tu Tipo y Nº de Doc. 02 de Identidad

Completa tus datos 03 campos)

04

personales. (Llenar todos los

Lee y acepta los términos y condiciones de tu JetCash.

### PRE REGISTRO

Bienvenido a JetCash, ingrese sus dat para iniciar el proceso de afiliación d Cuenta JetCash

Primer nombre

Segundo nombre

Primer apellido

Segundo apellido

- Seleccionar Sexo -

70282994

REGISTRAR

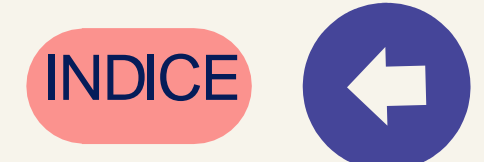

## ¿Qué es JetCash?

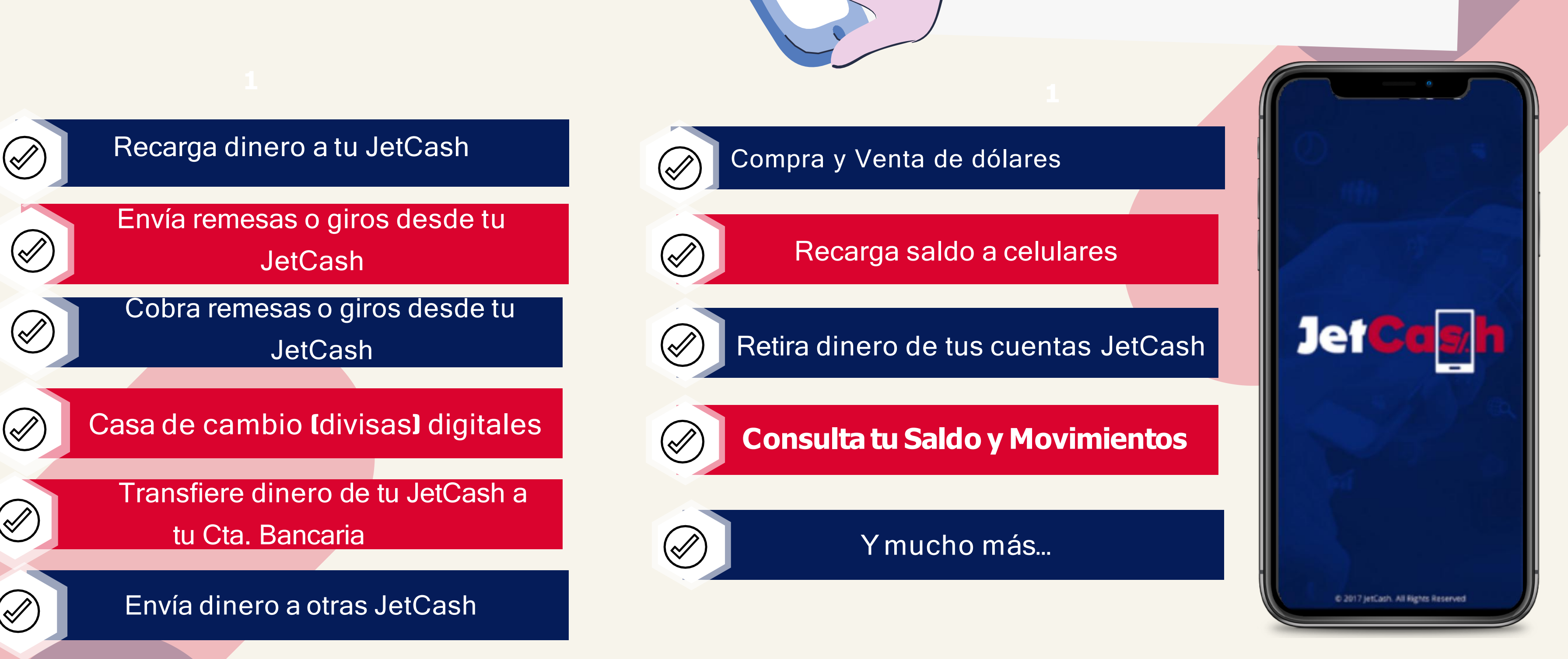

Gracias a JetCash disfruta de un mundo de beneficios increíbles.

## es u na billetera a que contiene una les y dólares "Además Electronica c uenta en so

03

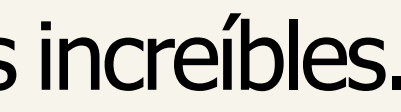

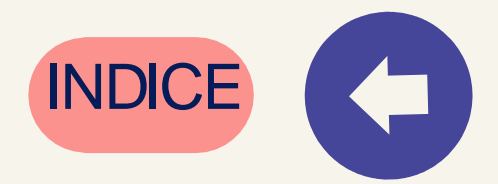

# ¿Cómo me afilio a JetCash?

### 1

Llama al 6156363 o al 993 553 239 y un asesor te ayudará con el proceso on-line .

### 2

Al culminar de registrar tu información básica con el asesor recibirás un código SMS

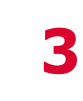

Ingresa a tu JetCash el código de validación que recibirás vía SMS.

| A |  |
|---|--|
| ٦ |  |
| а |  |
|   |  |

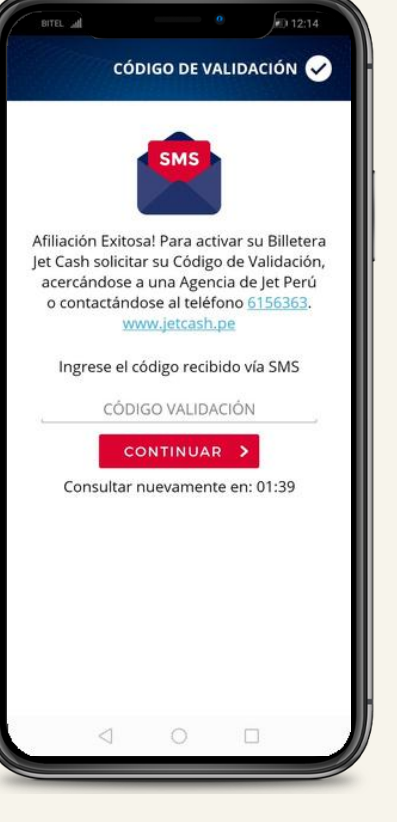

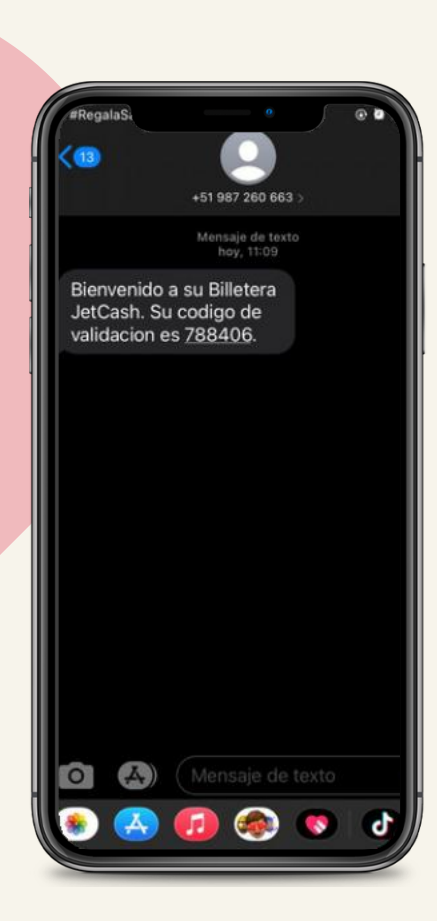

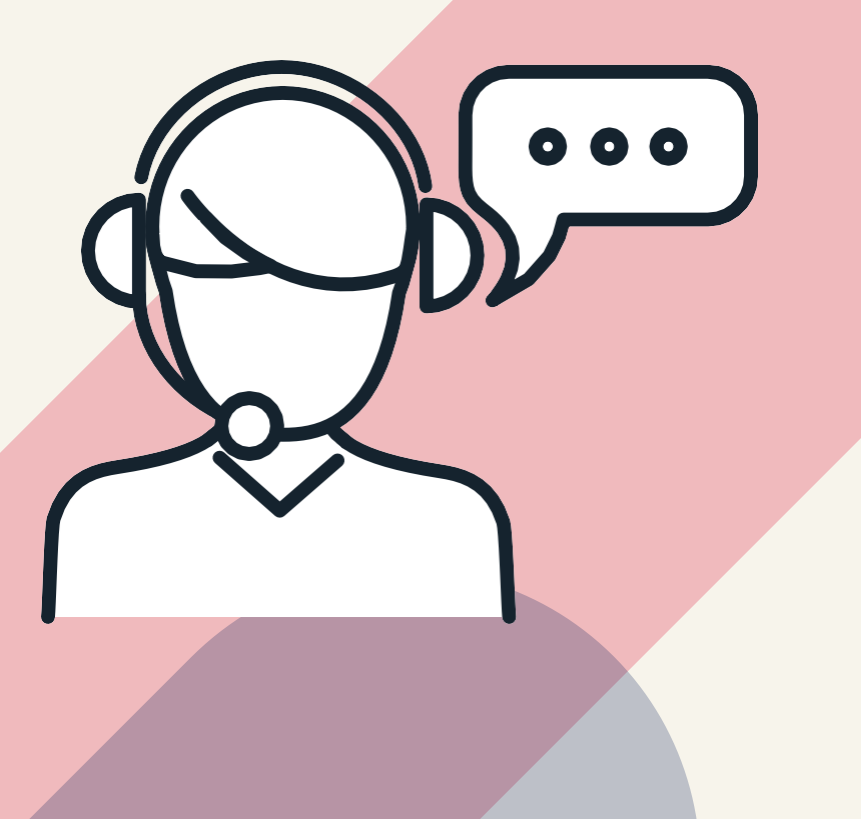

### 04

### 4

Crea tu Clave Acceso, que puede ser alfanumérica y tu Clave Pin que debe semuméricode 4 dígitos.

<u>Clave de</u> <u>Acceso</u>: Te permite accceder a tu JetCash.

> PIN: Te permite realizar transacciones seguras desde tu App.

### 5

Selecciona y responde tres preguntas de seguridad. Y ya tendrás acceso a la aplicación.

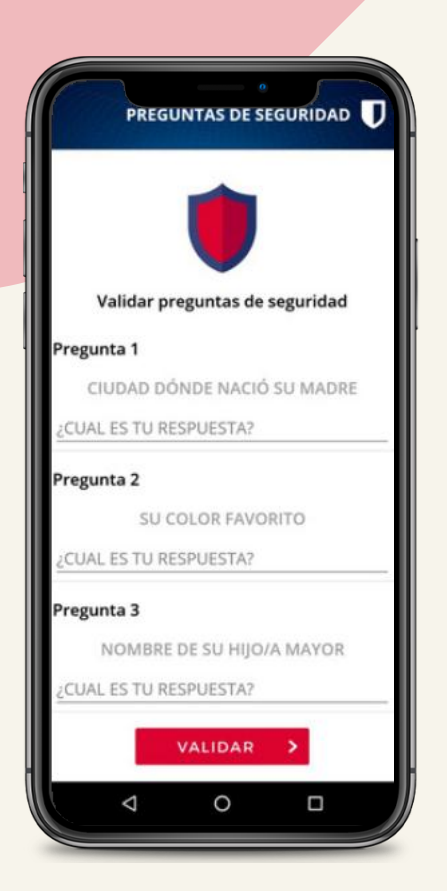

INDICE

## ¿Cómo recargo dinero a mi **JetCash?**

Tienes varias opciones

Cobra remesa o giro de Jet Perú 01 directamente en tu JetCash

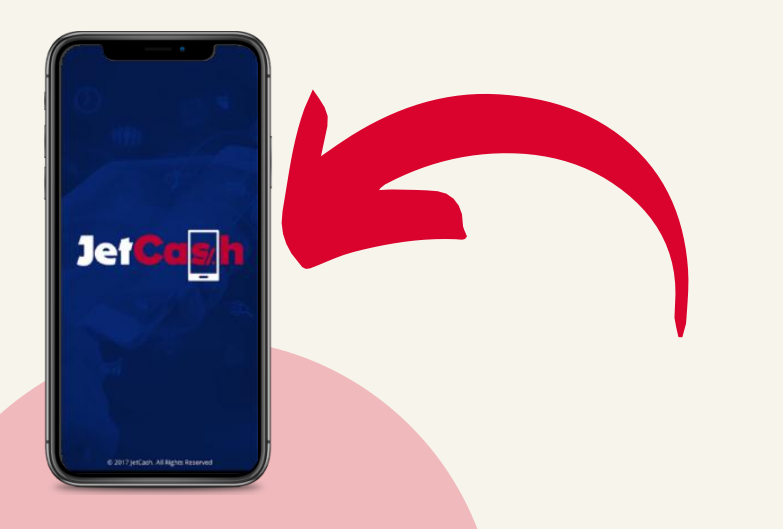

Agencias Nacionales Jet Peru 02

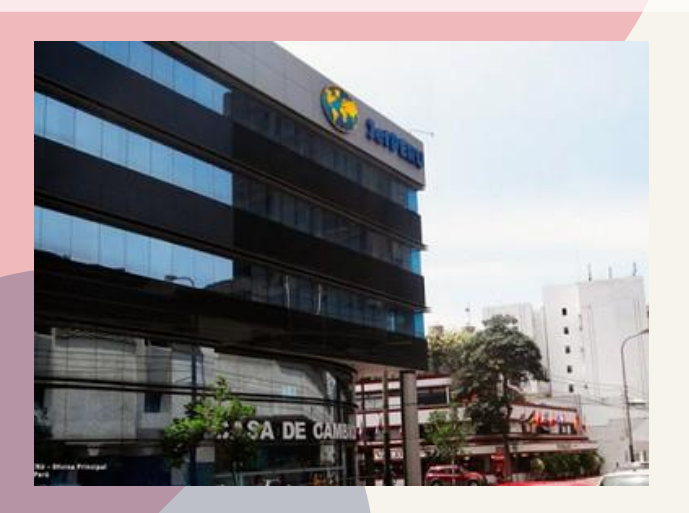

04

03

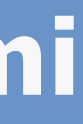

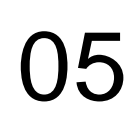

### Deposita a través de una agencia Bancaria

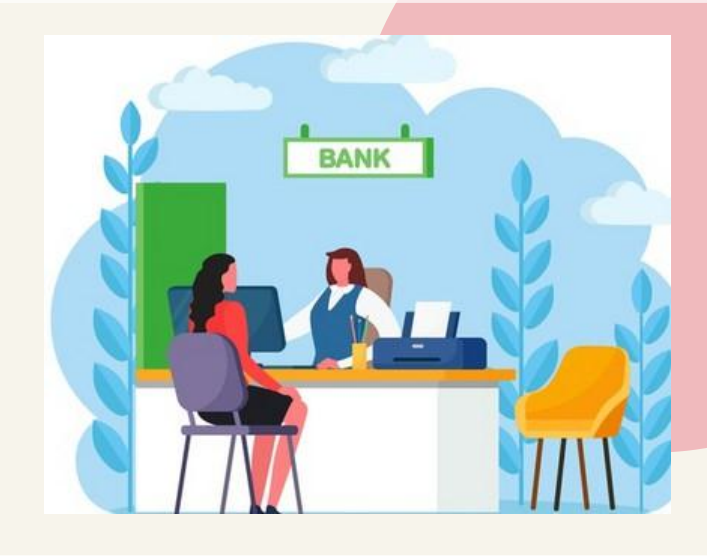

### Realizar transferencias bancariasa tuJetCash

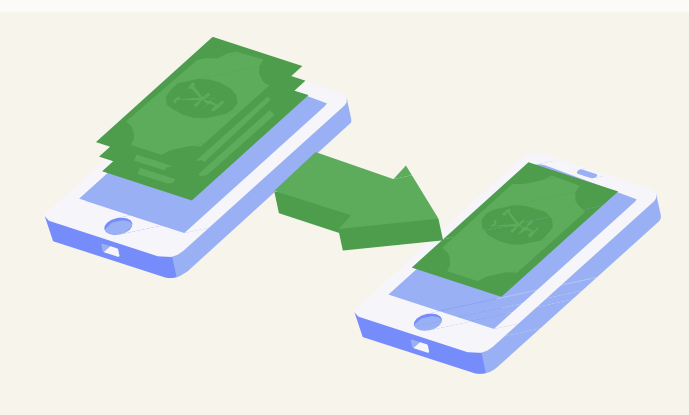

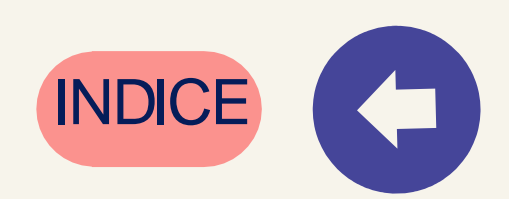

### ¿Cómo realizo una Recarga Bancaria o subo mi comprobante de deposito a mi JetCAsh?

### Para realizar operaciones debes tener saldo en tu cuenta JetCash

- Ingresa a tuJetCash opción 01 "Miscuentas".
- Selecciona 'Recarga 02 Bancaria" e ingresa tu Pin
- Carga la foto de tu 03 comprobante del depósito o transferencia.

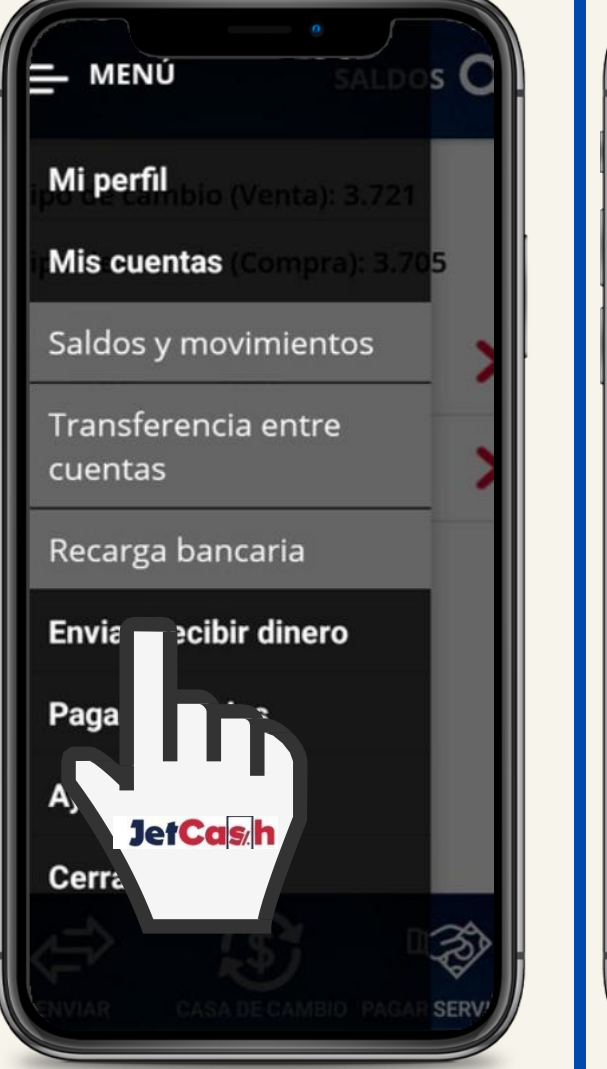

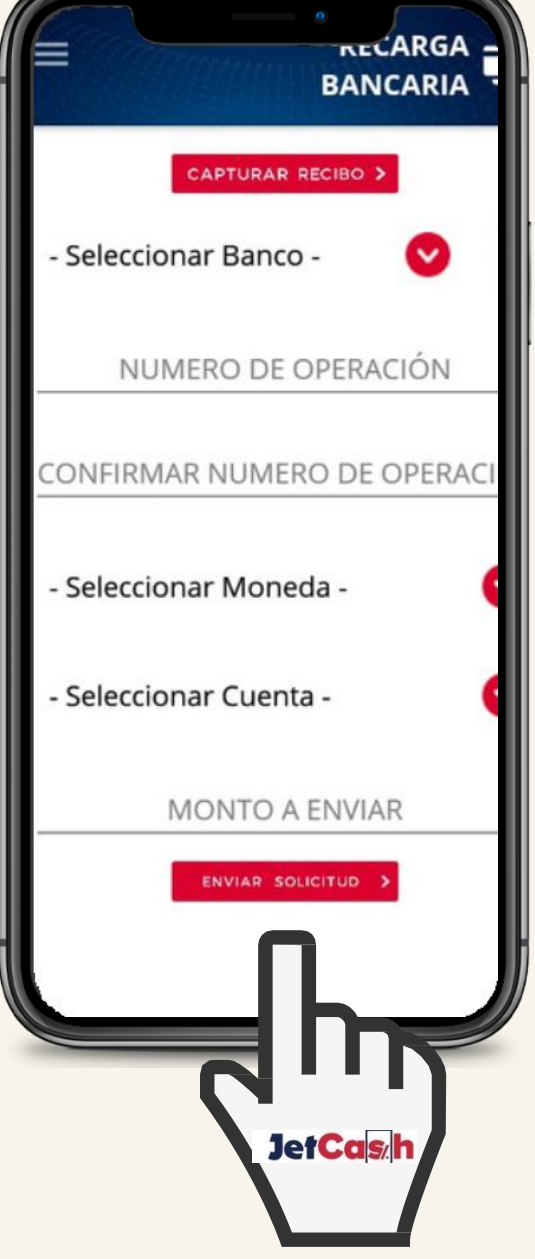

Selecciona el banco de la cuenta ()4JetCash a dónde realizaste el depósito o transferencia

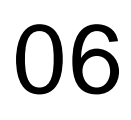

### Ingresa y confirma el N° de 05 operación que aparece en el comprobante.

### Selecciona la moneda de la 06 operación y la cuenta

### Ingresa el monto de la recarga y 07 envía la Solicitud.

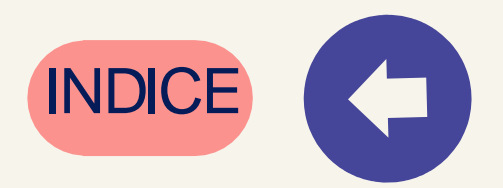

## **Remesas Digitales**

## ¿Cómo envío una remesa o giro desde mi JetCash?

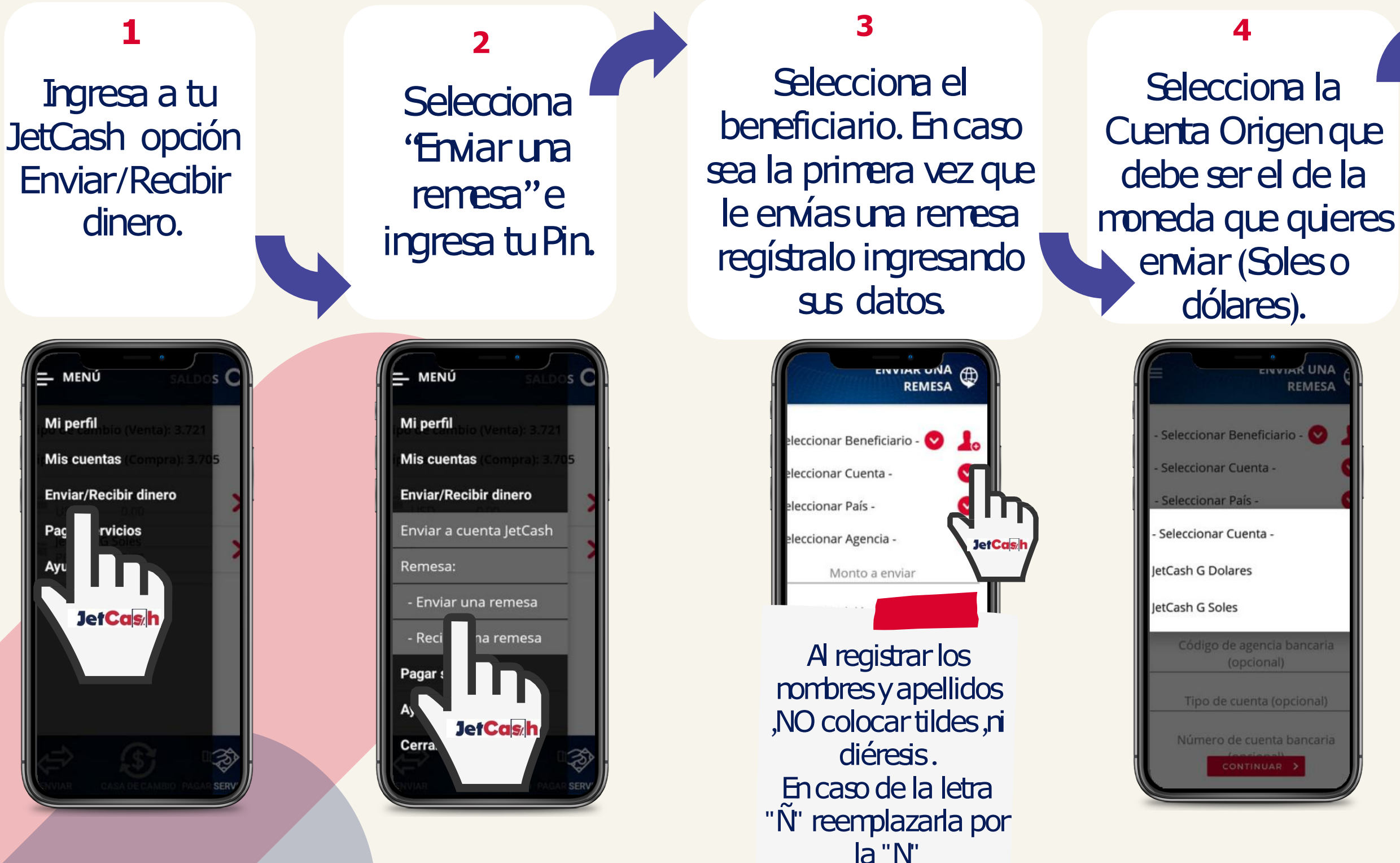

## 07

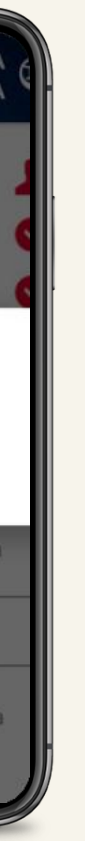

5 **Hige el país y** agencia donde enviarásla remesa o giro.

6

Ingresa el monto a enviar, confirma la operación y revisa tu comprobante.

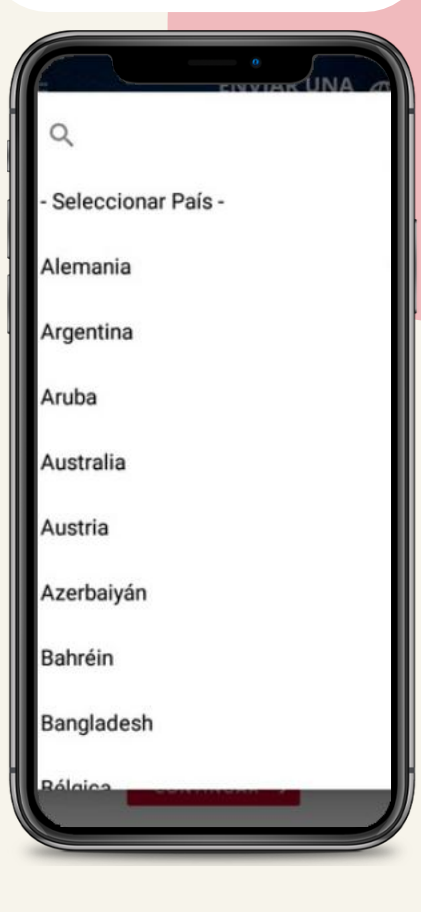

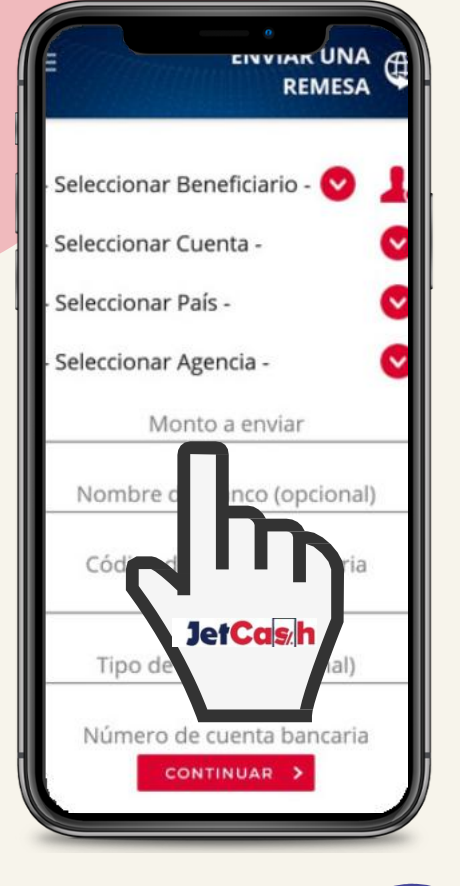

INDICE

## **Remesas Digitales**

## ¿Cómo cobro una remesa o giro desde mi JetCash?

| 1                                                                                    |   | 2                                                                                                 |   | 3                                                                                                    | 4                                                            |
|--------------------------------------------------------------------------------------|---|---------------------------------------------------------------------------------------------------|---|----------------------------------------------------------------------------------------------------|--------------------------------------------------------------|
| Ingresa a tu<br>JetCash<br>opción<br>Enviar/Recibir<br>dinero.                       | 6 | Selecciona<br>"Recibir una<br>remesa" e<br>ingresa tu Pin.                                        | r | Verifica tus datos y<br>consulta tus remesas<br>disponibles dando clic<br>en la opción continuar.<br>En breve recibirás una | Confirma que<br>quieres<br>cargar tu<br>remesa a<br>JetCash. |
|                                                                                      |   | MENÚ SALDOS C                                                                                     |   |                                                                                                    | Búsqueda exitosa. Remesa                                     |
| Mi perfilibio (Venta): 3.721<br>Mis cuentas (Compra): 3.705<br>Enviar/Recibir dinero |   | Mi perfil <sub>iblio (Venta):</sub> 3.721<br>Mis cuentas (Compra): 3.705<br>Enviar/Recibir dinero |   | Tipo Documento DOCUMENTO<br>DE IDENTIDAD<br>NACIONAL - D.N                                                                  | contrada. ¿Desea cargarla a cuenta?                          |
| Pagar se os                                                                          |   | Enviar a cuenta JetCash                                                                           |   | Nº Documento 1234567                                                                                                    | CAN                                                          |
| Ce. letCash                                                                          |   | - Enviar una remesa                                                                               |   | Primer Apellido Perez                                                                                                    |                                                              |
|                                                                                      |   | - Recibir una remesa                                                                              |   | Segundo Apellido Ramos                                                                                                    | JetCas/h                                                     |
|                                                                                      |   | Ayuda                                                                                             |   | Primer Nombre Juan                                                                                                    |                                                              |
|                                                                                      |   | Cei<br>JetCas/h                                                                                   |   | CONTINUAR                                                                                                    |                                                              |
|                                                                                      |   |                                                                                                   |   |                                                                                                    |                                                              |

# i JetCash?

## 80

### 5

S la remesa es en Dólares se cargara automáticamente a la cuenta en Dólares, si es en Soles a su cuenta en Soles, si es en Euros a su cuenta en Soles siempre y cuando la remesa no venga con alguna condición.

### 6

Confirma la operación y revisa tu comprobante.

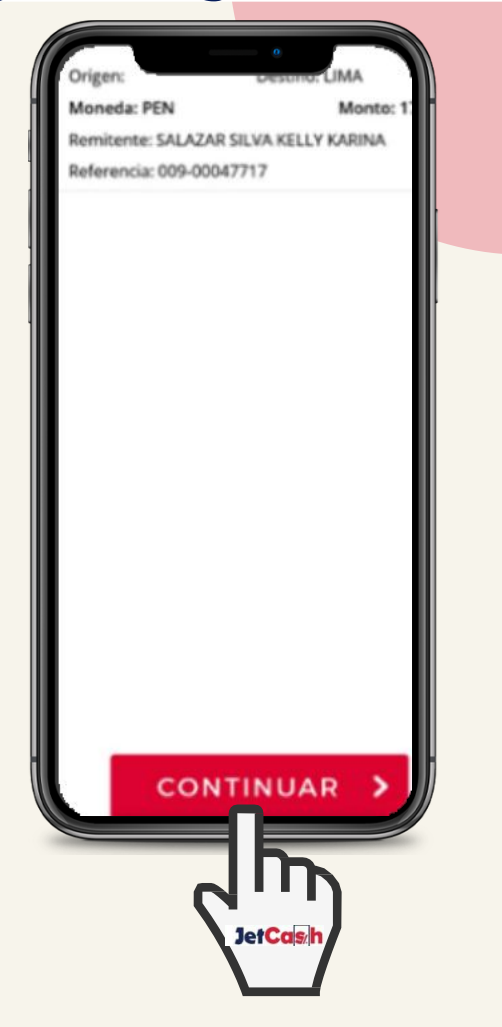

| Cuenta Destino                | 24 AM   |
|-------------------------------|---------|
| Monto de conversión de remesa | 17.50   |
| Numero de transaccion         | 1574782 |
| Impuesto                      | 0.00    |
| Moneda transacción            | PEN     |
| Comision                      | 0.00    |
|                               |         |
| FINALIZAR                     | R 💙     |

## **Cambios Digitales**

### Realiza cambio de monedas de soles a dólares o viceversa (divisas) en tu JetCash ¿Cómo cambio mis divisas?

ncaria

JetCas/h

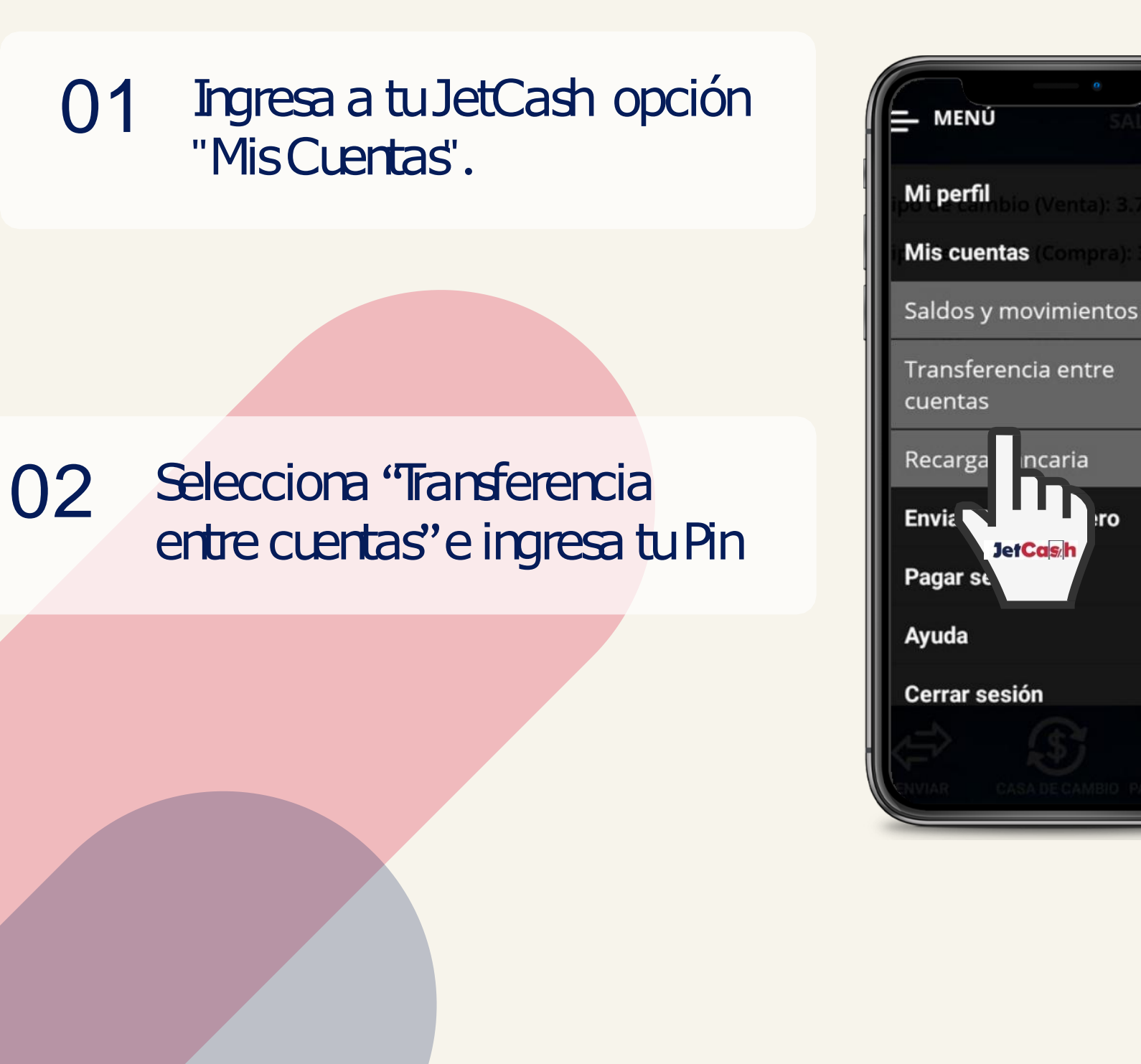

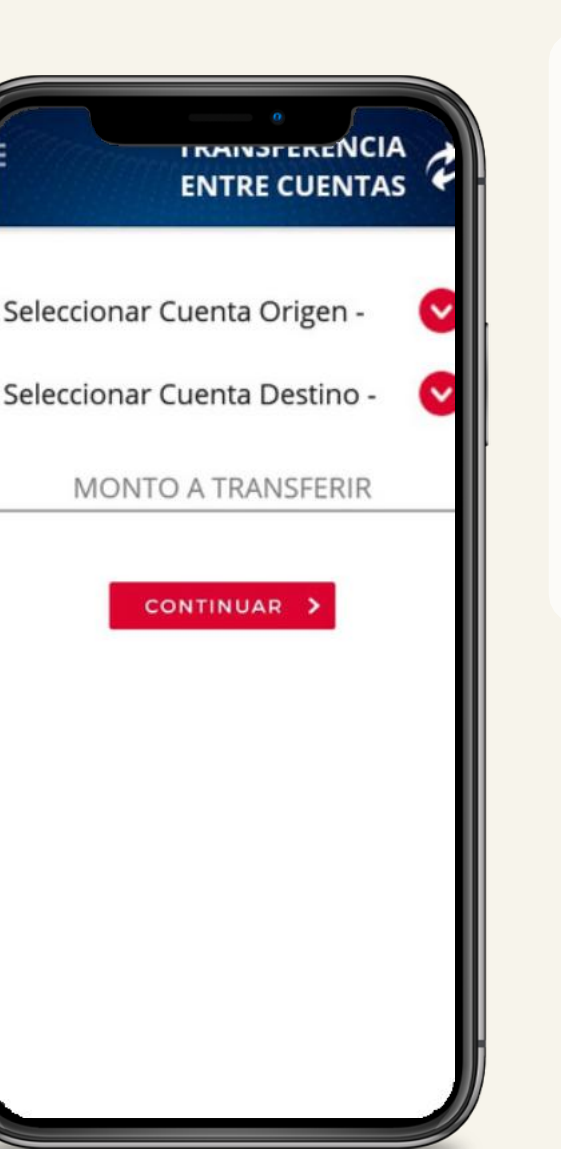

CONTINUAR

Selecciona la opción Cuenta 03 Origen, luego escoge la moneda que quieres cambiar, y en la opción Cuenta Destino, escoge la moneda que va a recibir

Coloca el monto que quieres 04 cambiar, confirma la operación y verifica tu comprobante.

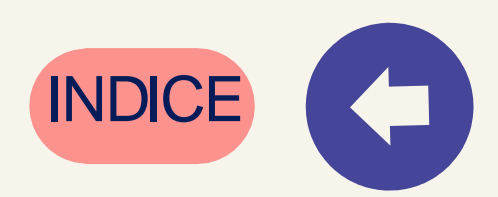

# ¿Cómo pasar dinero desde mi JetCash a otra JetCash?

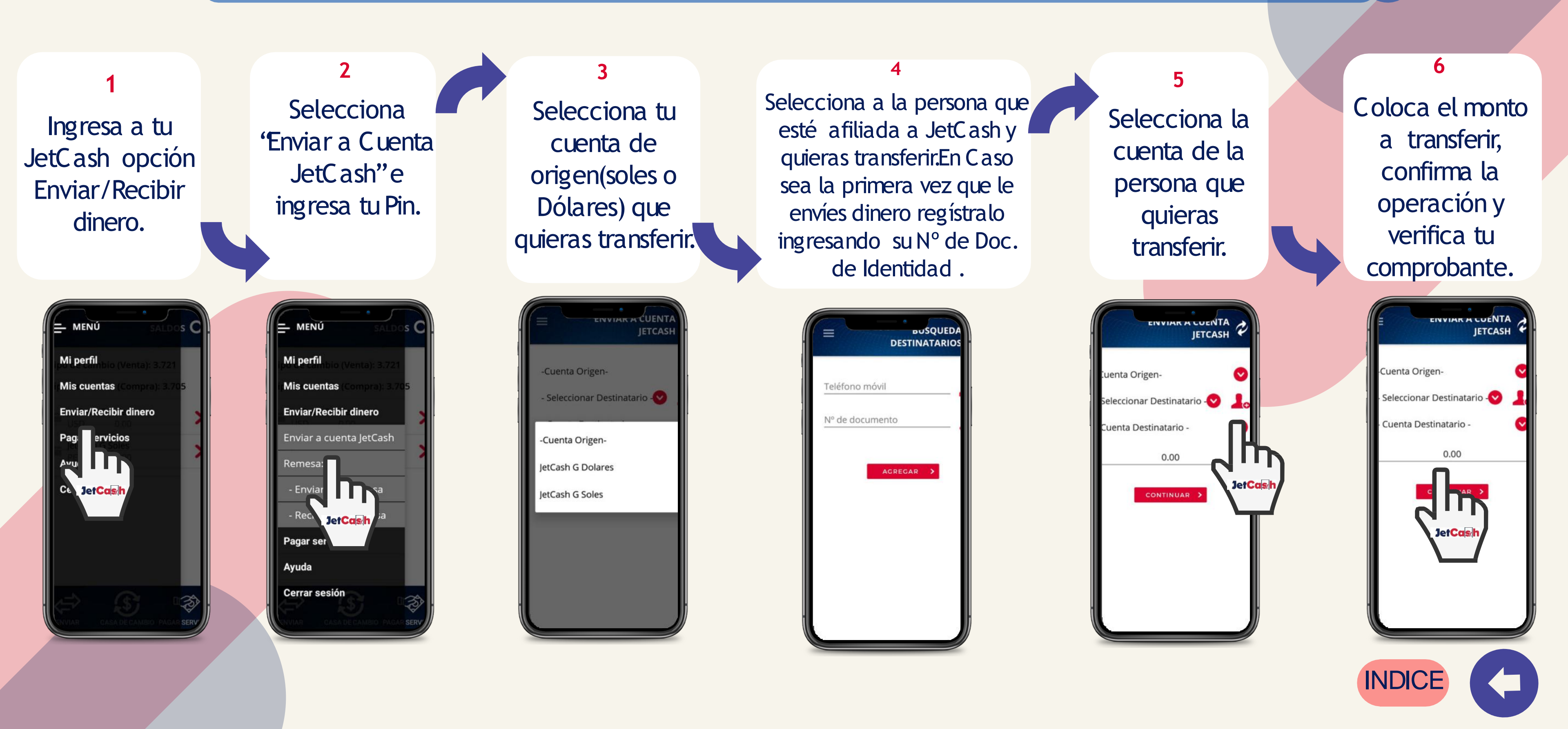

## 10

### Número De cuenta Bancaria JET CASH

Para poder enviar tus remesas o realizar la compra y venta de dólares se debe de depositar o transferir a los siguientes números de cuenta y guardar la foto de tu comprobante

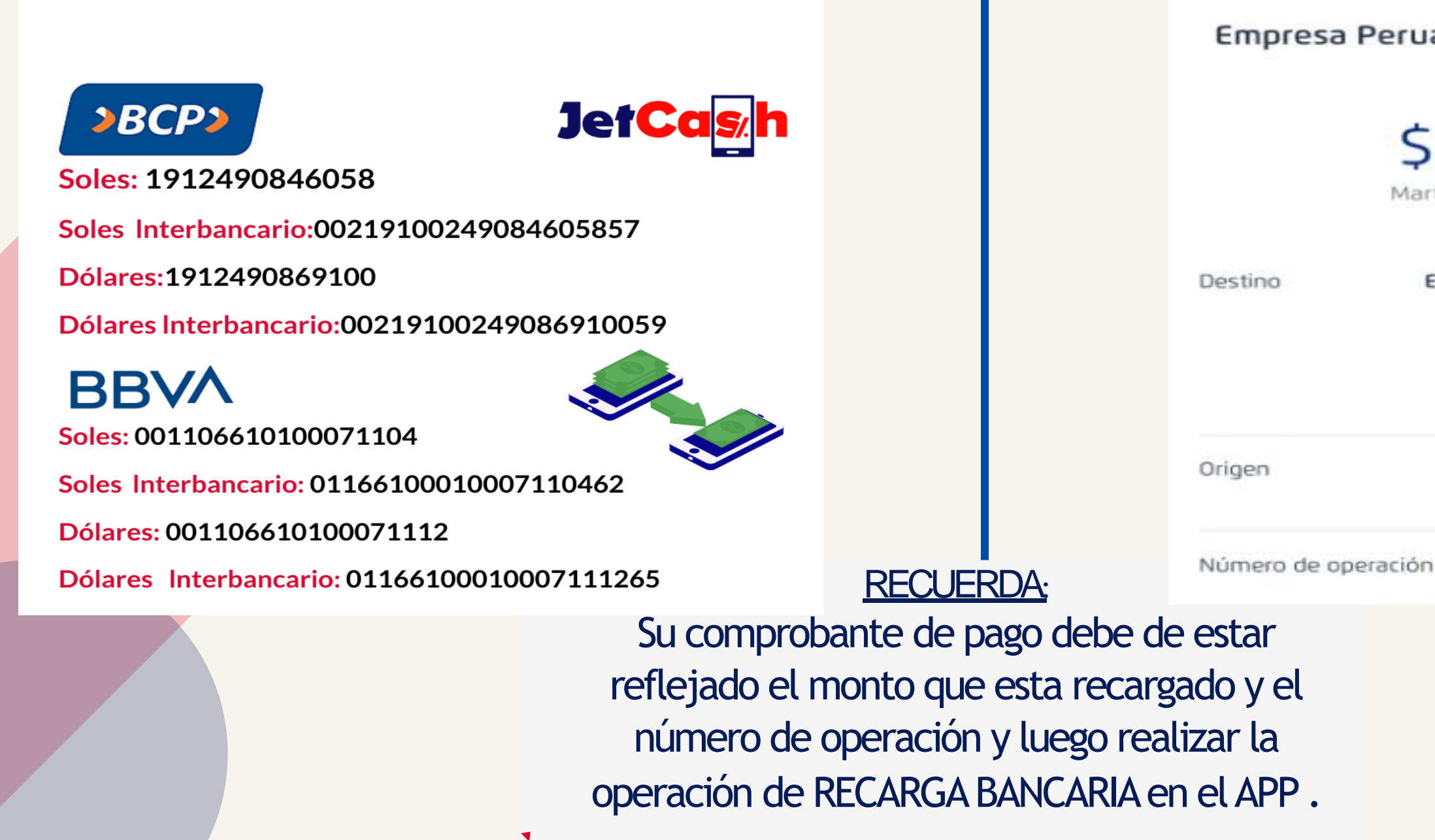

Empresa Peruana De Soluciones De Diner

recibió:

### \$ 540.00

Martes 05 Julio 2022 09:10

Empresa Peruana De Soluciones De Diner Banco BCP - 191 2490869 1 00 Moneda Dólares

Ahorro Dólares

24785459

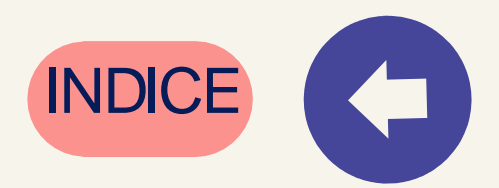

## ¿Cómo recargo saldo a un celular desde mi JetCash?

### 01 Ingresa a tu JetCash ,opción Pagar Servicios

- 02 Selecciona 'Recargar telefono celular" e ingresa tu PIN
  - 03 Ingresa el número celular y operador móvil del celular a recargar.

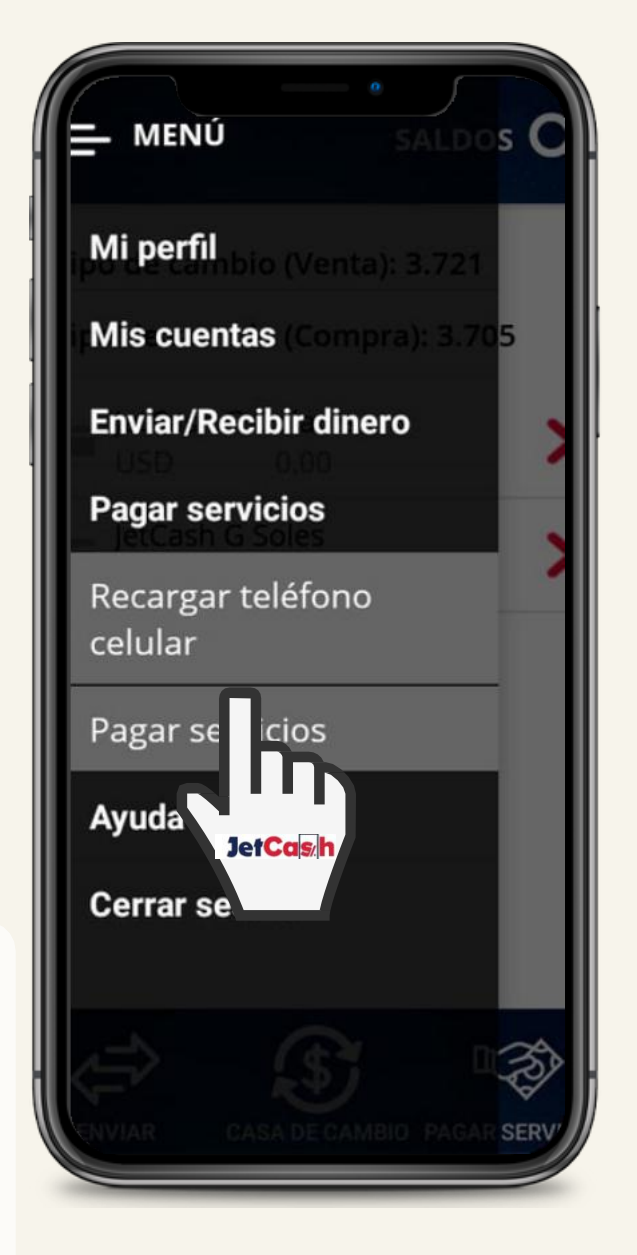

04 Seleccior e ingresa recargar.

05 Confirma la operación y verifica tu comprobante

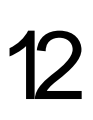

### Selecciona tu Monedero soles e ingresa el monto a

| E CELULAR               |
|-------------------------|
| Celular                 |
| - Seleccione Operador - |
| - Seleccione Cuenta -   |
| Monto a recargar        |
| CONTINUAR >             |
|                         |
|                         |
|                         |
|                         |
|                         |

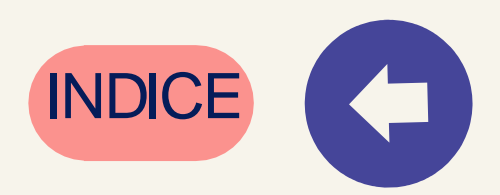

## ¿Cómo Transfiero mi dinero de mi Jet Cash a mi Cta. Bancaria?

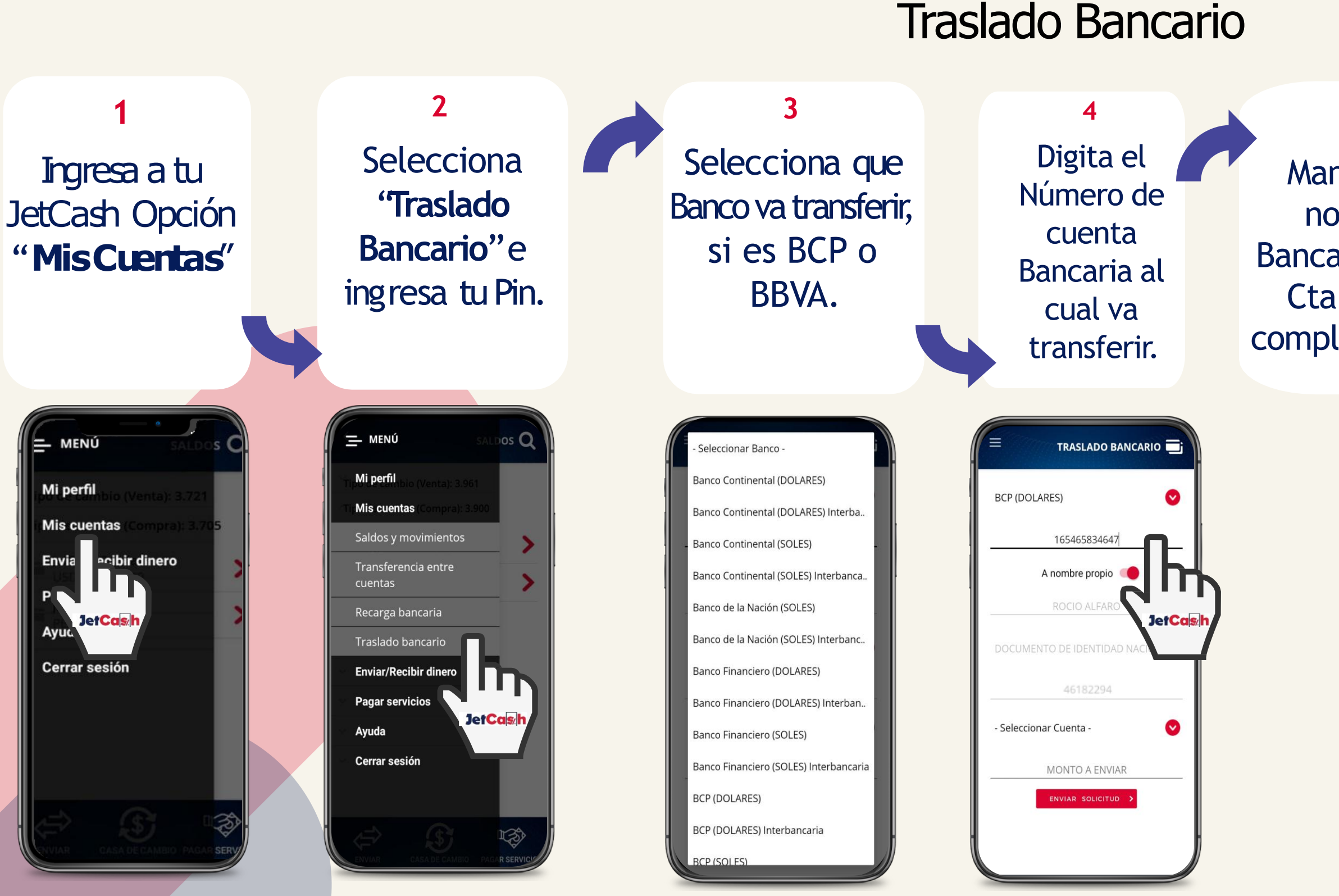

### 13

### 5

Mantiene activado el Botón " A nombre propio" si es su Cta. Bancaria, o desactiva el **Botón** si la Cta. Es de un Tercero y pasar a completar los datos del titular de la cuenta.

|                          | BANCARIO 📑                |  |  |  |  |
|--------------------------|---------------------------|--|--|--|--|
| BCP (DOLARES)            | ٥                         |  |  |  |  |
| 16546583464              | 7                         |  |  |  |  |
| A nombre propio          |                           |  |  |  |  |
| NOMBRE DEL TITUL         |                           |  |  |  |  |
| Jei<br>NUMERO DE IDENTIN | r <b>Ca<sub>s/h</sub></b> |  |  |  |  |
| - Seleccionar Cuenta -   | 0                         |  |  |  |  |
| MONTO A ENV              | IAR                       |  |  |  |  |
| ENVIAR SOLICITU          | <b>X</b> DI               |  |  |  |  |
|                          |                           |  |  |  |  |
|                          |                           |  |  |  |  |

### 6

Seleccionar la cuenta donde mantiene el saldo de tu JET CASH, colocar Monto y enviar solicitud.

| = TRASLAD                  |                 |
|----------------------------|-----------------|
| - Seleccionar Banco -      | •               |
| NUMERO DE CUEN             | ТА              |
| A nombre propio (          | •               |
| MAYRA YARLAQU              | E               |
| DOCUMENTO DE IDENTIDAD NAC | IONAL - D.N.I 🛇 |
| 46182294                   |                 |
| - Seleccionar Cuenta -     | 0               |
| MONTO A ENVIA              | R               |
| ENVIAR SOLICITU            |                 |
| INDICE                     |                 |

## ¿Cómo consulto el saldo y movimientos de mi JetCash?

### 01 Ingresa a tu JetCash opción "Mis Cuentas".

# 02 Selecciona saldo y movimientos

| MENÚ TELÉFONO<br>CELULAR                                     |   |
|--------------------------------------------------------------|---|
| Mi perfil                                                    |   |
| Mis cuentas                                                  | 7 |
| Saldos y movimientos                                         | Q |
| Tra ierencia entre<br>cue<br>Rt Je <mark>rCɑs/h</mark> caria | C |
| Enviar/Recibir dinero                                        | I |
| Pagar servicios                                              | I |
| Ayuda                                                        |   |
| Cerrar sesión                                                |   |
|                                                              |   |

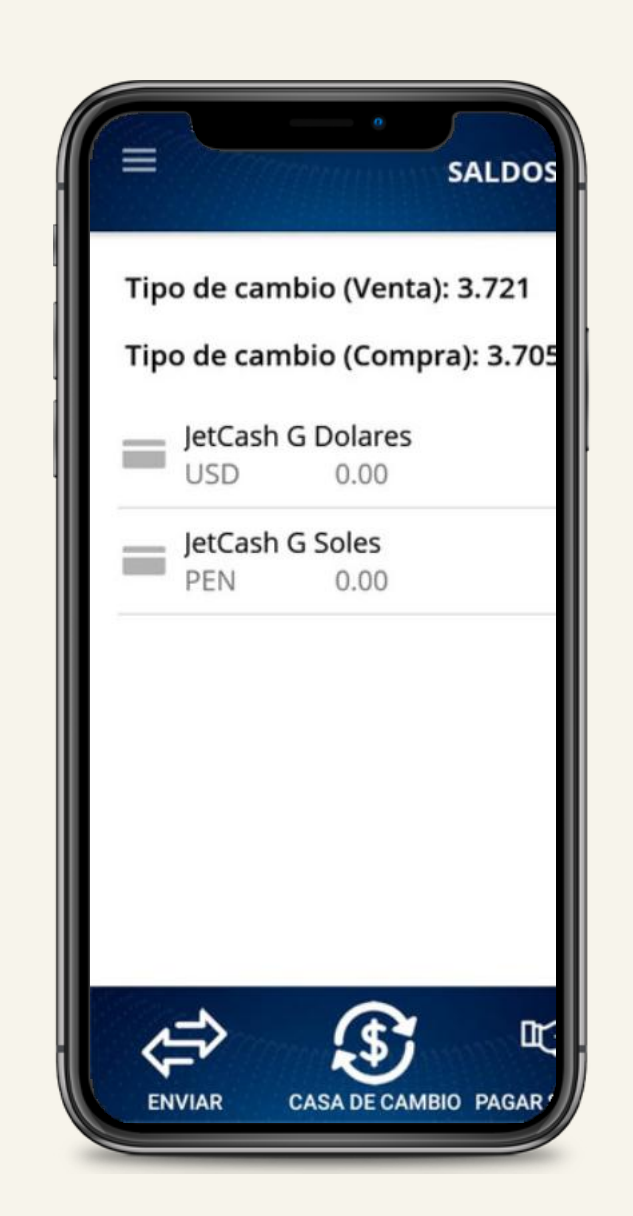

03 Verifica el saldo de cada cuenta o tarjeta vinculada a tu JetC ash e ingresa para ver los últimos movimientos.

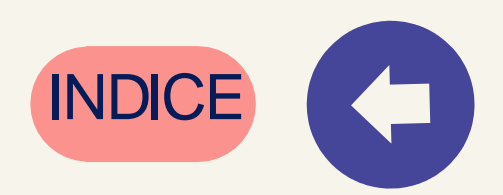

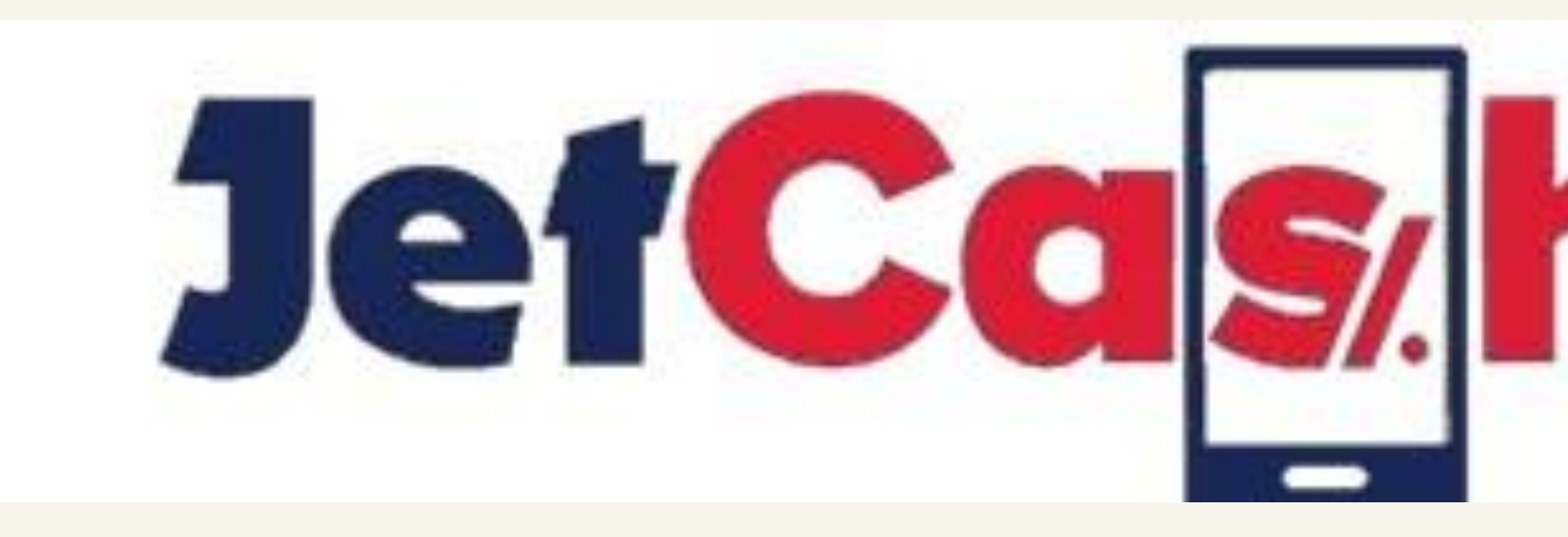

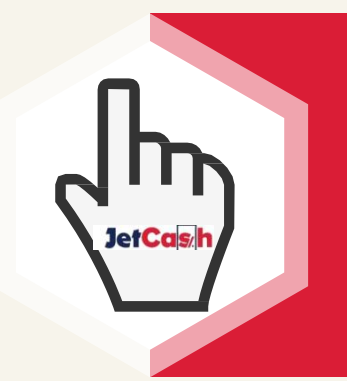

INDICE

### Si quieres saber más sobre nosotros ingresa a nuestra página web

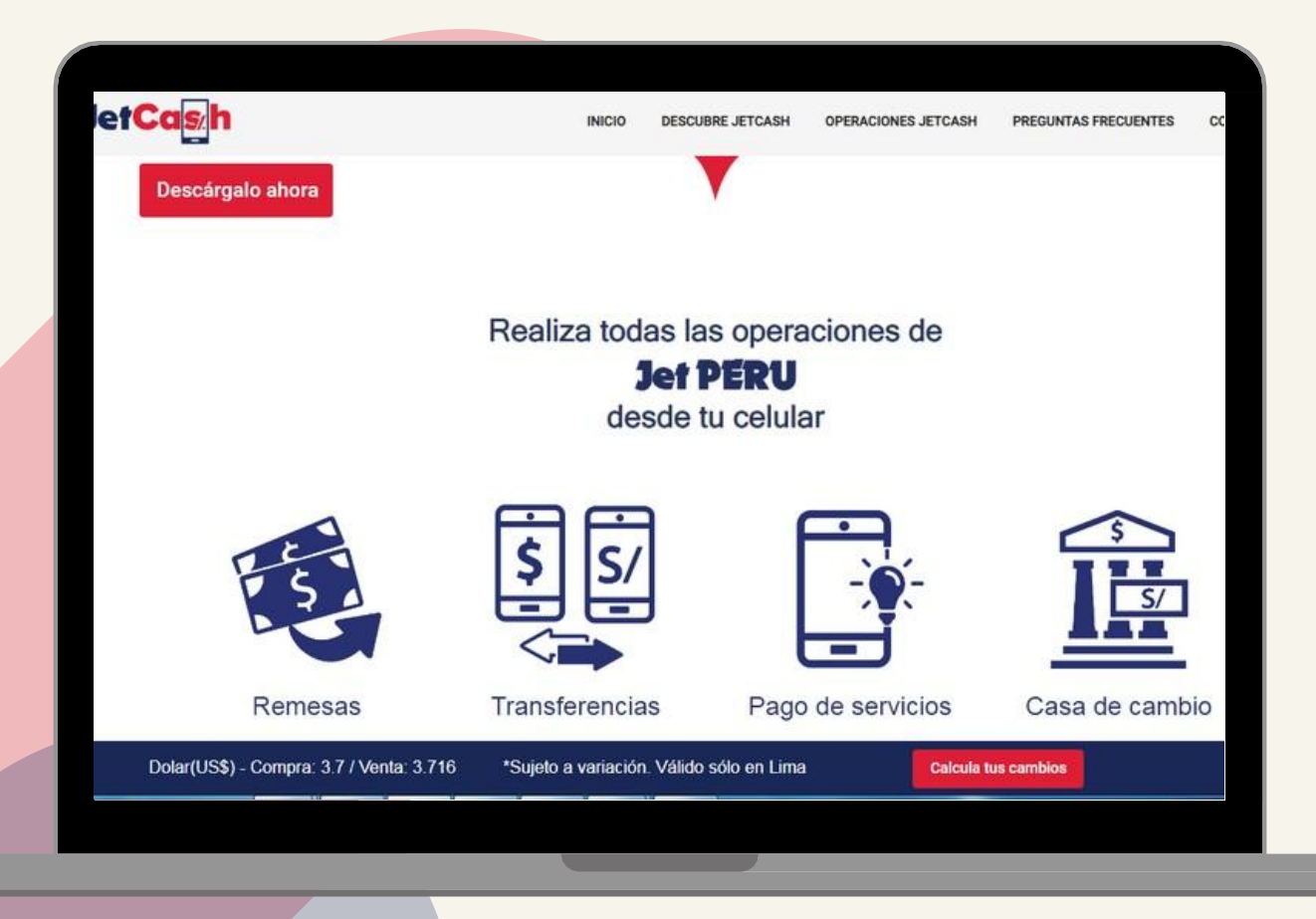

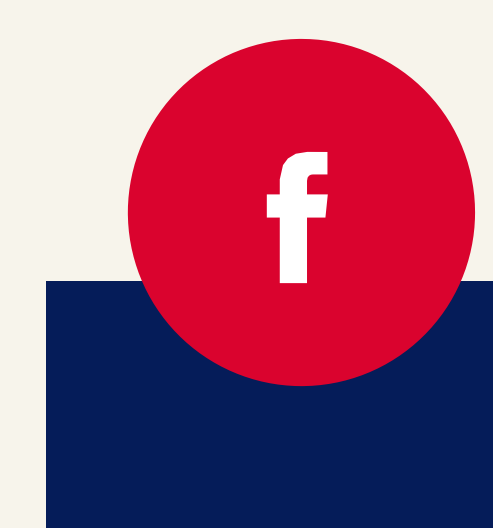

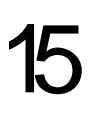

## Contáctanos: Teléfono: 6156363 Whatsapp: 993553239 E-mail: <u>atencionalcliente@jetcash.com.pe</u> Dirección: Av.Camino Real391,4to Piso - San lsidro.

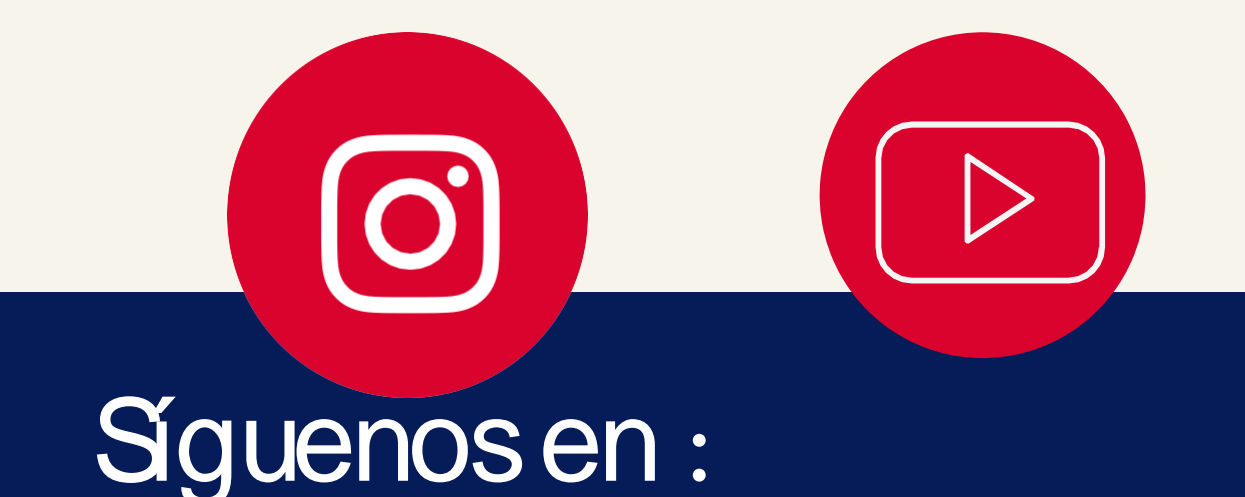